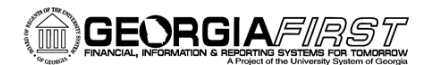

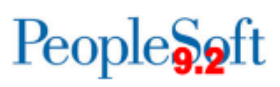

## **Query Manager Basics**

PeopleSoft Financials 9.2 Web Query is a graphical tool that allows you to easily retrieve specific data from the PeopleSoft system. The data is retrieved by running predefined or custom queries.

### **Query Manager**

Query Manager provides you with more options when working with queries.

Navigation: Main Menu > Reporting Tools > Query > Query Manager

| Favorites -      | Main Menu -> Reporting Tools -> Query -> Query Manager                         |      |
|------------------|--------------------------------------------------------------------------------|------|
|                  | E.                                                                             | Home |
|                  |                                                                                |      |
|                  |                                                                                |      |
| Query Mana       | ger                                                                            |      |
| Enter any inform | nation you have and click Search. Leave fields blank for a list of all values. |      |
| Find             | an Existing Query   Create New Query                                           |      |
| *Sea             | rch By Query Name begins with                                                  |      |
| Sea              | rch Advanced Search                                                            |      |
| *Sea<br>Sea      | rch By Query Name begins with Advanced Search                                  |      |

Query Manager defaults to finding an existing query. You can use the basic search to enter the beginning portion of the query name. You can also use the Advanced Search feature.

### **Advanced Search**

The Advanced Search gives you more options when searching. For example, let's say you know the query name has "OPEN\_TRANS" in it, but you can't remember the entire name. You can enter "OPEN\_TRANS" in the Query Name search field and change "begins with" to "contains".

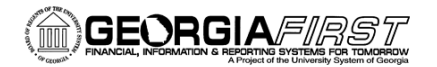

# People 5.2 ft

| Query Manager                                                                                                   | ale Oanarah II. anya fir |                                      |    |  |  |  |  |  |
|----------------------------------------------------------------------------------------------------|--------------------------|--------------------------------------|----|--|--|--|--|--|
| Enfer any information you have and cli                                                                          | ck Search. Leave ne      | eids blank for a list of all values. |    |  |  |  |  |  |
| Find an Existing Query   C                                                                                      | reate New Query          |                                      |    |  |  |  |  |  |
| Query Name                                                                                                    | begins with              | OPEN_TRANS                           |    |  |  |  |  |  |
| Description                                                                                                    | <<br><=                  |                                      |    |  |  |  |  |  |
| Uses Record Name                                                                                                | = >                      |                                      |    |  |  |  |  |  |
| Uses Field Name                                                                                                 | >=                       |                                      |    |  |  |  |  |  |
| Access Group Name                                                                                               | begins with<br>between   |                                      | ۹, |  |  |  |  |  |
| Folder Name                                                                                                    | contains<br>in           |                                      |    |  |  |  |  |  |
| Owner                                                                                                    | not =                    | •                                    |    |  |  |  |  |  |
| When using the IN or BETWEEN operators, enter comma separated values without quotes. i.e. JOB,EMPLOYEE,JRNL_LN. |                          |                                      |    |  |  |  |  |  |
| Search Clear                                                                                                    | Basic Search             | h                                    |    |  |  |  |  |  |
|                                                                                                    |                          |                                      |    |  |  |  |  |  |

By using the word "contains" when searching, you receive more results without having to enter the exact name.

### **Retrieving Query Results**

Query Manager allows you to run a query to HTML or Excel. Below are the results after searching "BOR\_AM\_ASSET" using basic search.

| Ente                                      | r any information y                                                                             |                                                                                           |                                                                                | Query Manager                                               |                                                         |                       |                                              |                                                                |                                                     |                                             |                                                                                  |  |
|-------------------------------------------|-------------------------------------------------------------------------------------------------|-------------------------------------------------------------------------------------------|--------------------------------------------------------------------------------|-------------------------------------------------------------|---------------------------------------------------------|-----------------------|----------------------------------------------|----------------------------------------------------------------|-----------------------------------------------------|---------------------------------------------|----------------------------------------------------------------------------------|--|
|                                           | Enter any information you have and click Search. Leave fields blank for a list of all values.   |                                                                                           |                                                                                |                                                             |                                                         |                       |                                              |                                                                |                                                     |                                             |                                                                                  |  |
| Find an Existing Query   Create New Query |                                                                                                 |                                                                                           |                                                                                |                                                             |                                                         |                       |                                              |                                                                |                                                     |                                             |                                                                                  |  |
|                                           | *Search By Query Name                                                                           |                                                                                           | - begin                                                                        | begins with BOR_AM_ASSET                                    |                                                         |                       |                                              |                                                                |                                                     |                                             |                                                                                  |  |
|                                           | Search                                                                                          | Advanced Search                                                                           | -                                                                              |                                                             |                                                         |                       |                                              |                                                                |                                                     |                                             |                                                                                  |  |
|                                           |                                                                                                 |                                                                                           |                                                                                |                                                             |                                                         |                       |                                              |                                                                |                                                     |                                             |                                                                                  |  |
|                                           | Sear                                                                                            | rch Results                                                                               |                                                                                |                                                             |                                                         |                       |                                              |                                                                |                                                     |                                             |                                                                                  |  |
|                                           | *Folder View All Folders                                                                        |                                                                                           |                                                                                |                                                             |                                                         |                       |                                              |                                                                |                                                     |                                             |                                                                                  |  |
|                                           |                                                                                                 | All Folders                                                                               | •                                                                              |                                                             |                                                         |                       |                                              |                                                                |                                                     |                                             |                                                                                  |  |
|                                           | Check All                                                                                       | Uncheck All                                                                               |                                                                                | *Action                                                     | Choose                                                  |                       | •                                            | Go                                                             |                                                     |                                             |                                                                                  |  |
| Qu                                        | Check All                                                                                       | Uncheck All                                                                               |                                                                                | *Action                                                     | Choose                                                  | Personalize           | •<br>  Find                                  | Go<br>  View A                                                 | [Z]   ]                                             | E F                                         | First 🔳 1-5 of 5 🕨 Last                                                          |  |
| Qu<br>Sele                                | Check All<br>lery<br>ect Query Name                                                             | Uncheck All                                                                               | Descr                                                                          | *Action                                                     | Choose<br>Owner                                         | Personalize<br>Folder | Ţ<br>Find<br>Edit                            | Go<br>View A<br>Run to<br>HTML                                 | Run to<br>Excel                                     | F<br>Run to<br>XML                          | irst 🖪 1-5 of 5 🕨 Last<br>Schedule                                               |  |
| Qu<br>Sele                                | Check All<br>ery<br>ect Query Name<br>BOR_AM_ASSI                                               | Uncheck All                                                                               | Descr<br>Assets w/ Recv I                                                      | *Action                                                     | Choose<br>Owner<br>Public                               | Personalize<br>Folder | Ţ<br>Find<br>Edit<br>Edit                    | Go<br>View A<br>Run to<br>HTML<br>HTML                         | Run to<br>Excel                                     | F<br>Run to<br>XML                          | irst 1-5 of 5 Last<br>Schedule<br>Schedule                                       |  |
| Qu<br>Sele                                | Check All<br>lery<br>tect Query Name<br>BOR_AM_ASSI<br>BOR_AM_ASSI                              | Uncheck All<br>ET_AP_TO_AM_LOAD<br>ET_LISTING                                             | Descr<br>Assets w/ Recv I<br>Asset Listing for                                 | *Action                                                     | Choose<br>Owner<br>Public<br>Public                     | Personalize<br>Folder | Find<br>Edit<br>Edit<br>Edit                 | Go<br>View A<br>Run to<br>HTML<br>HTML<br>HTML                 | Run to<br>Excel<br>Excel<br>Excel                   | Run to<br>XML<br>XML<br>XML                 | irst 1-5 of 5 Last<br>Schedule<br>Schedule<br>Schedule                           |  |
| Qu<br>Sele                                | Check All<br>Itery<br>BOR_AM_ASSI<br>BOR_AM_ASSI<br>BOR_AM_ASSI                                 | Uncheck All<br>ET_AP_TO_AM_LOAD<br>ET_LISTING<br>ET_LOCATION                              | Descr<br>Assets w/ Recv I<br>Asset Listing for<br>ASSET_LOCATI                 | *Action                                                     | Choose<br>Owner<br>Public<br>Public<br>Public           | Personalize<br>Folder | Find<br>Edit<br>Edit<br>Edit<br>Edit         | Go<br>View A<br>Run to<br>HTML<br>HTML<br>HTML<br>HTML         | Run to<br>Excel<br>Excel<br>Excel<br>Excel          | Run to<br>XML<br>XML<br>XML<br>XML          | Schedule<br>Schedule<br>Schedule<br>Schedule                                     |  |
| Qu<br>Sele                                | Check All<br>IEFY<br>ECT Query Name<br>BOR_AM_ASSI<br>BOR_AM_ASSI<br>BOR_AM_ASSI<br>BOR_AM_ASSI | Uncheck All<br>Uncheck All<br>ET_AP_TO_AM_LOAD<br>ET_LISTING<br>ET_LOCATION<br>ET_NBV_TBL | Descr<br>Assets w/ Recv I<br>Asset Listing for<br>ASSET_LOCATI<br>ASSET_NBV_TE | *Action<br>ID to load<br>Auditors<br>ION count<br>BL summed | Choose<br>Owner<br>Public<br>Public<br>Public<br>Public | Personalize<br>Folder | Find<br>Edit<br>Edit<br>Edit<br>Edit<br>Edit | Go<br>View A<br>Run to<br>HTML<br>HTML<br>HTML<br>HTML<br>HTML | Run to<br>Excel<br>Excel<br>Excel<br>Excel<br>Excel | Runto G<br>XML G<br>XML G<br>XML G<br>XML G | irst I 1-5 of 5 Last<br>Schedule<br>Schedule<br>Schedule<br>Schedule<br>Schedule |  |

You can run the query to HTML by clicking **HTML** link for the selected query. This will run in a new window. You can then download these files by clicking the appropriate link. Close the window when you

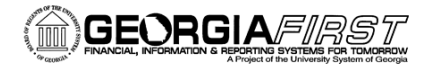

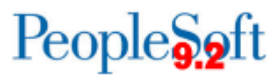

are finished. You can also run a query directly to Excel. To do this, simply click **Excel** link of the selected query.

| Quer  | y Manager                                            |                            |                                   |                                 |      |                |                 |               |                         |
|-------|------------------------------------------------------|----------------------------|-----------------------------------|---------------------------------|------|----------------|-----------------|---------------|-------------------------|
| Enter | any information you have                             | and click Search. Leave fi | elds blank for a list of a        | all values.                     |      |                |                 |               |                         |
|       | Find an Existing Qu                                  | ery   Create New Query     |                                   |                                 |      |                |                 |               |                         |
|       | *Search By Query Name • be<br>Search Advanced Search |                            | begins with                       | BOR_AM_ASSET                    |      |                |                 |               |                         |
| (     |                                                      |                            | -                                 |                                 |      |                |                 |               |                         |
|       |                                                      |                            |                                   |                                 |      |                |                 |               |                         |
|       | Search Re                                            | esults                     |                                   |                                 |      |                |                 |               |                         |
|       | *Folder View All                                     | Folders                    | -                                 |                                 |      |                |                 |               |                         |
| (     | Check All U                                          | ncheck All                 | *Action                           | Choose                          |      | Go             | ]               |               |                         |
| Que   | Query                                                |                            |                                   | Add to Favorit                  | tes  | d   View /     | All   🖾         | Ш ғ           | First 🔳 1-5 of 5 🕨 Last |
| Selec | Select Query Name                                    |                            |                                   | Copy to User<br>Delete Selected |      | Run to<br>HTML | Run to<br>Excel | Run to<br>XML | Schedule                |
|       | BOR_AM_ASSET_AP_TO_AM_LOAD Assets w/ Recv ID to load |                            | Move to Folder<br>Rename Selected |                                 | HTML | Excel          | XML             | Schedule      |                         |
|       | BOR_AM_ASSET_LIS                                     | TING Asset Lis             | ting for Auditors                 | Public                          | Ed   | t HTML         | Excel           | XML           | Schedule                |
|       | BOR_AM_ASSET_LOO                                     | CATION ASSET_I             | _OCATION count                    | Public                          | Ed   | it HTML        | Excel           | XML           | Schedule                |
|       | BOR_AM_ASSET_NB                                      | V_TBL ASSET_I              | NBV_TBL summed                    | Public                          | Ed   | it HTML        | Excel           | XML           | Schedule                |
|       |                                                      |                            |                                   |                                 |      |                |                 |               |                         |

You can also use the dropdown Action menu for other options.

The dropdown Action menu provides options for you to add the query to your favorites, copy the query, delete the query, move the query, or rename the query. Keep in mind, you should never delete or rename a public query that you did not create.

More information on saving a query as a favorite, editing a query and scheduling a query is available in subsequent query job aids.